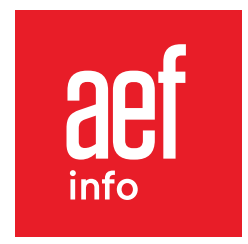

# **Tutoriel** Personnalisez l'information que vous recevez par e-mail

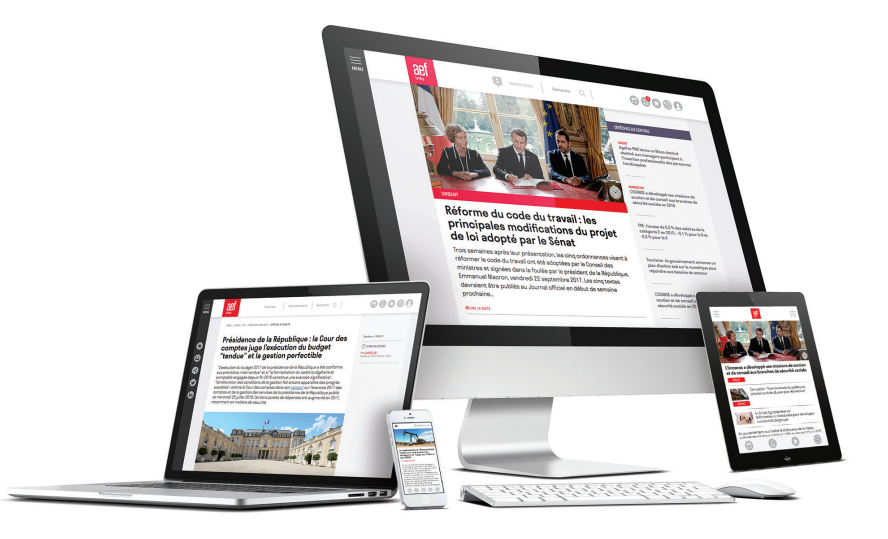

www.aefinfo.fr

## **LES NEWSLETTERS**

Paramétrez les types de newsletters que vous souhaitez recevoir et définissez leurs contenus.

**1.** Une fois connecté.e à votre compte AEF info, cliquez sur le pictogramme « **Paramètres** »

- 2. Cliquez ensuite sur « Mes newsletters »
- 3. Vous retrouverez ensuite les 4 types de newsletters disponibles :
  - Le quotidien de fin de journée, du lundi au vendredi :

Réception d'un quotidien par grande thématique (Social RH Enseignement Recherche, Habitat & Urbanisme, Développement durable et Sécurité globale), reprenant les dépêches produites dans la journée

- L'hebdo du lundi matin : Réception d'un hebdomadaire par thématiques (5 grandes thématiques comprenant 18 thématiques)
- Revue de presse : L'actualité quotidienne des médias
- Textes officiels : Décryptage quotidien du Journal/Bulletin Officiel

**4.** Sélectionnez un type de newsletter pour paramétrer votre réception sur chaque grande thématique.

# Personnalisez la réception de vos Newsletters

Mes newsletters

Sélectionnez les thématiques qui vous intéressent pour chaque newsletter (quotidien, hebdomadaire, revue de presse et textes officiels).

| Les quotidiens                                                                        | •   |
|---------------------------------------------------------------------------------------|-----|
| Une newsletter par grande thématique, envoyée en fin de journée du lundi au vendredi. |     |
| Les hebdomadaires                                                                     | •   |
| Une newsletter par thématique, envoyée chaque lundi matin.                            |     |
| Les revues de presse                                                                  | •   |
| Un tour d'horizon quotidien de l'actualité des médias sur chaque grande thématiq      | ue. |
| Les textes officiels (J0/B0)                                                          | •   |
| Un décryptage quotidien du Journal / Bulletin officiel.                               |     |

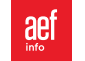

Mes newsletters
Mes alertes temps réel
Mes mots-clés

Interruption temporaire

- 6. Pour choisir votre newsletter par thématique :
  - Sélectionnez le type de newsletter
  - Choisissez la ou les thématiques pour lesquelles vous souhaitez recevoir cette newsletter
  - Répéter l'opération pour les quatre types de newsletter

#### Attention :

N'oubliez pas de valider votre sélection à chaque étape de votre paramétrage avec le bouton « Enregistrer mes modifications »

Dans l'exemple ci-contre, vous recevrez les quotidiens des thématiques Protection sociale, Énergies et Environnement et Recherche et Innovation

#### Attention :

- Seules les thématiques couvertes par votre abonnement sont accessibles
- Il faut réitérer la manipulation pour chaque type de newsletter
- Le paramétrage sera effectif 24h après la modification

**A savoir :** Cliquez sur le pictogramme « **Profil** » pour retrouver l'historique de votre flux d'information reçu par e-mail

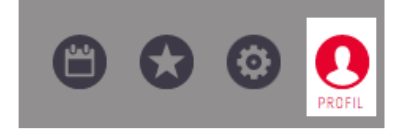

# Personnalisez la réception de vos Newsletters

Sélectionnez les thématiques qui vous intéressent pour chaque newsletter (quotidien, hebdomadaire, revue de presse et textes officiels).

### Les quotidiens

Une newsletter par grande thématique, envoyée en fin de journée du lundi au vendredi.

Tout décocher

0

#### Social / RH

- Politiques de l'emploi
- Ressources humaines
- Formation professionnelle
- Protection sociale
- Fonction publique

#### Enseignement / Recherche

- Enseignement supérieur
- Enseignement scolaire
- Cursus et Insertion
- Recherche et Innovation

Développement durable

#### Énergies et Environnement

RSE et Gouvernance

#### Habitat / Urbanisme

- Logement social et Habitat
- Urbanisme et Aménagement
- Data mouvements HLM
- Ville intelligente

Ville intelligente

#### Sécurité globale

- Sécurité publique
- Sécurité privée

#### ENREGISTRER MES MODIFICATIONS

#### Service clients : <u>service.clients@aefinfo.fr</u> - 01 83 97 46 50 - Du lundi au vendredi 9h-18h © AEF info 2021

# LES ALERTES TEMPS RÉEL

A partir des thématiques présentes dans votre abonnement, définissez les rubriques qui vous permettront de recevoir les dépêches en temps réel.

**1.** Sur le pictogramme « **Paramètres** », cliquez sur « **Mes alertes temps réel** » pour continuer la personnalisation de votre flux d'information

**2.** Pour chaque thématique disponible dans votre abonnement, cochez les rubriques qui vous intéressent . Répétez l'opération pour chaque thématique.

Dans l'exemple ci-contre, vous recevrez les dépêches des rubriques Partenaires sociaux et Pouvoirs publics

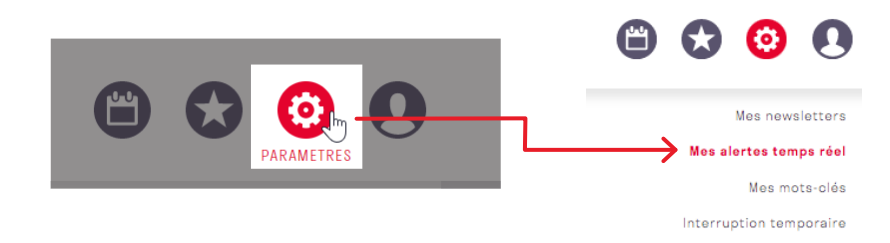

#### Personnalisez la réception de vos alertes en temps réel

Sélectionnez les rubriques qui vous intéressent en cliquant sur les domaines d'information de votre abonnement. Vous recevrez par e-mail, en temps réel, les dépêches liées aux rubriques sélectionnées.

Nombre de mails reçu estimés par semaine: 27

#### Social / RH

| POLITIQUES DE L'EMPLOI 2   RESSOURCES HUMAINES 2   FORMATION PROI | FESSIONNELLE 2   PROTECTION SOCIALE 🚺   RÉFORME DES RETRAITES |
|-------------------------------------------------------------------|---------------------------------------------------------------|
| FONCTION PUBLIQUE                                                 |                                                               |
| Branches - Secteurs professionnels                                | Tout décocher<br>Demandeurs d'emploi - Chômage                |
| 🗌 Emploi - Marché du travail                                      | Entreprises                                                   |
| Financement - Budget                                              | Justice - Jurisprudence                                       |
| Négociation - Concertation                                        | Partenaires sociaux                                           |
| Pôle emploi - Unédic                                              | Pouvoirs publics                                              |
| Sécurisation professionnelle                                      | Union européenne - International                              |

ENREGISTRER MES MODIFICATIONS

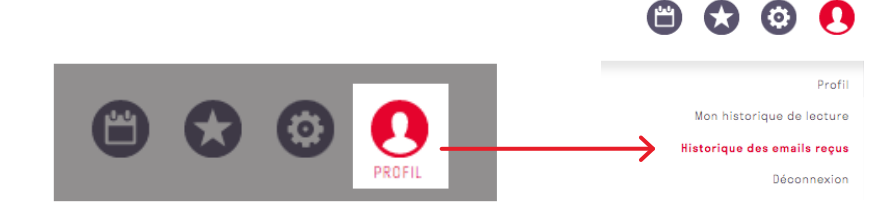

#### Attention :

Vous pouvez voir l'estimation du nombre d'e-mails que vous allez recevoir en fonction des rubriques sélectionnées. *Dans l'exemple ci-contre, vous recevrez en moyenne 27 mails par semaine.* 

**3.** Votre sélection est prise en compte en sélectionnant le bouton « Enregistrer mes modifications »

**A savoir :** Cliquez sur le pictogramme « **Profil** » pour retrouver l'historique de votre flux d'information reçu par e-mail

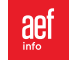

# LES MOTS CLÉS

Recevez dans une newsletter quotidienne les dépêches comportant les mots clés préalablement ajoutés.

**1.** Sur le pictogramme « **Paramètres** », cliquez sur « **Mes mots clés** » pour recevoir votre newsletter quotidienne personnalisée

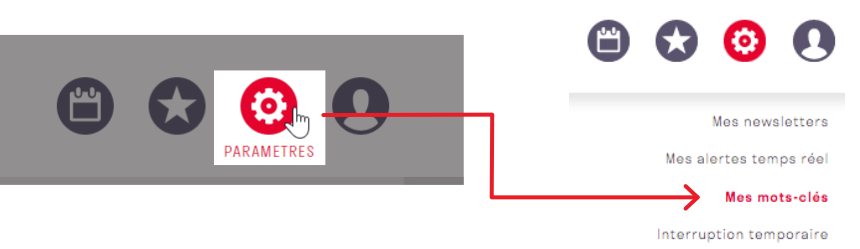

2. Saisissez jusqu'à 15 mots clés personnalisés.

Dans l'exemple ci-contre, vous recevrez dans un e-mail unique, les dépêches contenant les mots clés Emploi et Nomination.

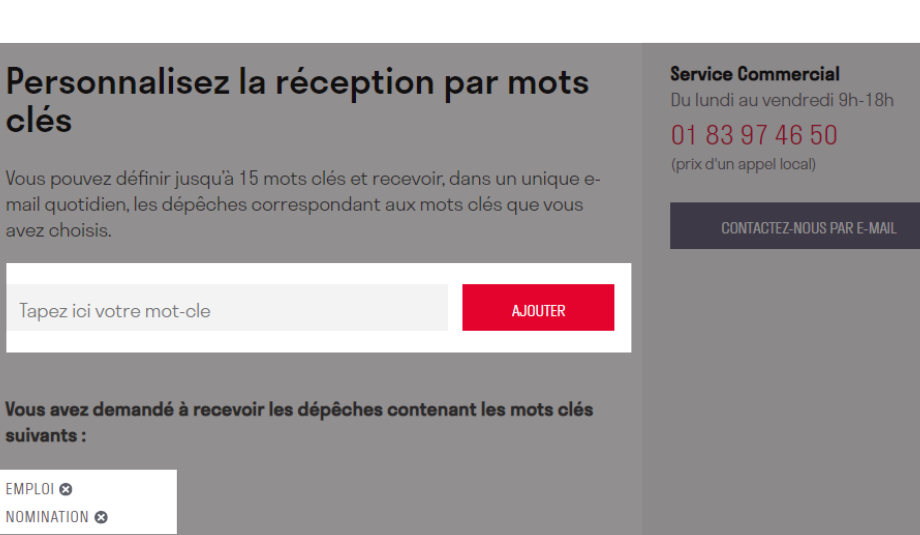

A savoir : Cliquez sur le pictogramme « Profil » pour retrouver l'historique de votre flux d'information reçu par e-mail

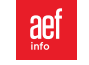

## L'INTERRUPTION TEMPORAIRE

Interrompez temporairement la réception de votre flux d'information par e-mail.

Vous pouvez aussi rediriger la réception de vos newsletters vers une adresse e-mail temporaire pendant cette période.

1. Sur le pictogramme « Paramètres », cliquez sur « Interruption temporaire »

2. Indiquez la période d'interruption temporaire, puis validez

**3.** Vous pouvez également, pendant la période indiquée, rediriger la réception de votre flux d'information sur une autre adresse e-mail, puis validez

|                       | PARAMETRES |         | Mes newsletters<br>Mes alertes temps réel<br>Mes mots-clés<br>Interruption temporaire |
|-----------------------|------------|---------|---------------------------------------------------------------------------------------|
| u j/mm/aaaa           | ij/mm/aaaa | VALIDER |                                                                                       |
| E-mail de redirection |            | VALIDER |                                                                                       |

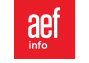